## Tata cara pendaftaran seminar

1. Mengunjungi website seminar ICEEE 2021, <u>http://iceee.ums.ac.id/submit</u>

| 2021<br>ICEEE                                                                | ICEEE 2021<br>International Conference on Early and Elementary Education<br>Webinar Conference Theme: "Widening the participation for students<br>learning and characters during the digital and pandemic era."<br>29 May 2021 |  |  |
|------------------------------------------------------------------------------|----------------------------------------------------------------------------------------------------|--|--|
| Register New · Login                                                         |                                                                                                    |  |  |
|                                                                              | ConfTool Conference Administration                                                                                                    |  |  |
| Please log in to be able to submit                                           | a contribution, enter or view reviews or to register for conference participation.                                                                                                    |  |  |
| If you have not yet created a user a                                         | account, please do so now.                                                                                                    |  |  |
|                                                                              | Account Login                                                                                                    |  |  |
| First tir                                                                    | First time here?                                                                                                    |  |  |
|                                                                              | Register new                                                                                                    |  |  |
| Register                                                                     | ed users                                                                                                    |  |  |
| E-mail or us                                                                 | ser name:                                                                                                    |  |  |
| F                                                                            | Password: Forgotten your password?                                                                                                    |  |  |
| Contact and Legal Notice - Contact Address: pgsd@u<br>Conference: ICEEE 2021 | ums.ac.id Conference System - VSIS ConfTool Standard 1.8.<br>© 2001 - 2021 by Dr. H. Weinreich, Hamburg, Germa                                                                                                    |  |  |

2. Menekan tombol Register new

| 2<br>Regist         | D21<br>CEEE<br>ter New · Login                                                                                        | ICEEE 2021<br>International Conference on Early and Elementary Education<br>Webinar Conference Theme: "Widening the participation for students<br>learning and characters during the digital and pandemic era."<br>29 May 2021 |  |  |  |
|---------------------|----------------------------------------------------------------------------------------------------|----------------------------------------------------------------------------------------------------|--|--|--|
| 5                   | ·····                                                                                                    |                                                                                                    |  |  |  |
|                     | ConfTool Conference Administration                                                                                    |                                                                                                    |  |  |  |
|                     | Please log in to be able to submit a contribution, enter or view reviews or to register for conference participation. |                                                                                                    |  |  |  |
|                     | If you have not yet created a user account, please do so now.                                                         |                                                                                                    |  |  |  |
|                     | Account Login                                                                                                    |                                                                                                    |  |  |  |
|                     | First time here?                                                                                                    |                                                                                                    |  |  |  |
|                     |                                                                                                    | Register new                                                                                                    |  |  |  |
|                     | Registered users                                                                                                    |                                                                                                    |  |  |  |
|                     | E-mail or user name:                                                                                                  |                                                                                                    |  |  |  |
|                     | Password:                                                                                                    | Forgotten your password?                                                                                                    |  |  |  |
|                     |                                                                                                    | Login                                                                                                    |  |  |  |
|                     |                                                                                                    |                                                                                                    |  |  |  |
| Contact<br>Conferen | and Legal Notice · Contact Address: pgsd@ums.ac.id<br>nce: ICEEE 2021                                                 | Conference System - VSIS ConfTool Standard 1.8.17                                                                                                    |  |  |  |

## 3. Mengisi form yang disediakan

| 2021<br>ICEEE                                                                   | ICEEE 2021<br>International Conference on Early and Elementary Education<br>Webinar Conference Theme: "Widening the participation for students<br>learning and characters during the digital and pandemic era."<br>29 May 2021 |
|---------------------------------------------------------------------------------|----------------------------------------------------------------------------------------------------|
| Login                                                                           |                                                                                                    |
| Register New                                                                    |                                                                                                    |
| On this page you can create a new user accou                                    | int for the ConfTool conference management system. All fields marked with an asterisk (*) must be filled                                                                                                    |
| Personal Information                                                            |                                                                                                    |
| * Organization / Company                                                        |                                                                                                    |
| * Title                                                                         | O Ms.<br>O Mr.                                                                                                    |
| Full Academic Title / Professional<br>Position                                  |                                                                                                    |
| * First & Middle Name                                                           |                                                                                                    |
| * Last Name / Family Name                                                       |                                                                                                    |
| * Address Line 1                                                                |                                                                                                    |
| (*) Postcode / ZIP Code                                                         |                                                                                                    |
| * City                                                                          |                                                                                                    |
| State / Territory / Province                                                    | Please Select (only U.S. / Can / Aus)                                                                                                    |
| * Country                                                                       | Indonesia 🗸                                                                                                    |
| * Phone                                                                         |                                                                                                    |
| * E-Mail                                                                        |                                                                                                    |
| Account Information                                                             |                                                                                                    |
| * User Name                                                                     |                                                                                                    |
| * Daseword                                                                      | Your user name must be at least two (2) characters long. It is case sensitive.                                                                                                    |
| i assivu                                                                        | Passwords must have at least five (5) characters.<br>They must include at least one letter (a–z) and one number (0–9). Passwords are case sensitive.                                                                           |
| * Confirm Password                                                              | Please repeat your password for verification.                                                                                                    |
|                                                                                 | Submit User Data                                                                                                    |
|                                                                                 | Print View                                                                                                    |
| Contact and Legal Notice · Contact Address: pgsd@ums.<br>Conference: ICEEE 2021 | ac id Conference System - VSIS ConfTool Standard 1.8.17<br>© 2001 - 2021 by Dr. H. Weinreich, Hamburg, Germany                                                                                                    |

4. Setelah mengisi data informasi silakan menekan tombol Submit User Data

| 2021<br>ICEEE                                         | ICEEE 2021<br>International Conference on Early and Elementary Education<br>Webinar Conference Theme: "Widening the participation for students<br>learning and characters during the digital and pandemic era."<br>29 May 2021 |
|-------------------------------------------------------|----------------------------------------------------------------------------------------------------|
| Login                                                 |                                                                                                    |
| Register New                                          |                                                                                                    |
| On this page you can create a new user accou          | int for the ConfTool conference management system. All fields marked with an asterisk (*) must be filled                                                                                                    |
| Personal Information                                  |                                                                                                    |
| * Organization / Company                              |                                                                                                    |
| * Title                                               | ○ Ms.<br>○ Mr.                                                                                                    |
| Full Academic Title / Professional<br>Position        |                                                                                                    |
| * First & Middle Name                                 |                                                                                                    |
| * Last Name / Family Name                             |                                                                                                    |
| * Address Line 1                                      |                                                                                                    |
| (*) Postcode / ZIP Code                               |                                                                                                    |
| * City                                                |                                                                                                    |
| State / Territory / Province                          | Please Select (only U.S. / Can / Aus)                                                                                                    |
| * Country                                             | Indonesia 🗸                                                                                                    |
| * Phone                                               |                                                                                                    |
| * E-Mail                                              |                                                                                                    |
| Account Information                                   |                                                                                                    |
| * User Name                                           | Your user name must be at least two (2) obsrasters long. It is sace consitive                                                                                                    |
| * Password                                            | Tour user hame must be at least two (2) characters long. It is case sensitive.                                                                                                    |
|                                                       | Passwords must have at least five (5) characters.<br>They must include at least one letter ( $a$ -z) and one number (0-9). Passwords are case sensitive                                                                        |
| * Confirm Password                                    |                                                                                                    |
|                                                       | Please repeat your password for verification.                                                                                                    |
|                                                       | Submit User Data                                                                                                    |
| Context and Legal Native - Context Address and Survey | Print Mer 🗃                                                                                                    |
| Conference: ICEEE 2021                                | © 2001 - 2021 by Dr. H. Weinreich, Hamburg, Germany                                                                                                    |

١

5. Setelah berhasil membuat akun akan muncul jendela seperti dibawah ini, kemudian silakan menekan tombol *Register As Participant* 

| 2021<br>ICEEE                                                                                                    | ICEEE 2021<br>International Conference on Early and Elementary Education<br>Webinar Conference Theme: "Widening the participation for students<br>learning and characters during the digital and pandemic era."<br>29 May 2021 |
|----------------------------------------------------------------------------------------------------|----------------------------------------------------------------------------------------------------|
| Overview                                                                                                    | 은 banban banbana 🔅 Logout                                                                                                    |
| Registration Information                                                                                                    |                                                                                                    |
| Your user account has been established. Ne to log in.                                                                                                    | xt time you visit the conference system, please use your user name and password                                                                                                    |
| Welcome, banban banbana!                                                                                                    |                                                                                                    |
| You are logged in as user <b>hanhan</b> .                                                                                                    |                                                                                                    |
| You are not yet registered as participant. You can                                                                                                    | register below.                                                                                                    |
| You can select from the following options:                                                                                                    |                                                                                                    |
| <ul> <li>Submit Contribution</li> <li>You may pow submit a contribution for</li> <li>Register as Participant</li> <li>Here you can register for conference</li> <li>Show oser Account Details</li> <li>Here you can access the personal de</li> <li>Edit User Account Details</li> <li>Here you can update your personal of</li> <li>Logout</li> <li>Please sign out when you are finished</li> <li>Sign out and return to the Main Website</li> </ul> | participation.<br>ata of your user account.<br>iser data.<br>d to prevent unauthorized access to your account.<br>te<br>DEEE 2021".                                                                                            |
|                                                                                                    | Print View 🖨                                                                                                    |
| Contact and Legal Notice · Contact Address: pgsd@ums.ac.id<br>Conference: ICEEE 2021                                                                                                    | Conference System - VSIS ConfTool Standard 1.8.17<br>© 2001 - 2021 by Dr. H. Weinreich, Hamburg, Germany                                                                                                    |

6. Silakan memilih beberapa pilihan yang disediakan sesuai dengan keinginan

| 2021<br>ICEEE                                                                                                    | ICEEE 2021<br>International Conference on Early and Elementary Education<br>Webinar Conference Theme: "Widening the participation for students<br>learning and characters during the digital and pandemic era."<br>29 May 2021 |                                                                                                    |  |  |
|----------------------------------------------------------------------------------------------------|----------------------------------------------------------------------------------------------------|----------------------------------------------------------------------------------------------------|--|--|
| Overview                                                                                                    |                                                                                                    | 😤 banban banbana 🛛 🖾 Logout                                                                              |  |  |
| Registration for Participation - Step 1 of 3<br>Here you can register for participation. Please enter your status, followed by your member number, student ID or registration code (if applicable), and |                                                                                                    |                                                                                                    |  |  |
| click on "Continue with Step 2".                                                                                                    |                                                                                                    |                                                                                                    |  |  |
| Participant Status Information                                                                                                    |                                                                                                    |                                                                                                    |  |  |
| * Status                                                                                                    | 1. Presenter + Scopus Indexed Journal     2. Presenter + WoS Indexed Proceeding                                                                                                    |                                                                                                    |  |  |
|                                                                                                    | 3. Presenter + SINTA Journal Indexed                                                                                                    |                                                                                                    |  |  |
|                                                                                                    | <ul> <li>Э 4. Presenter + Abstract Book (without publication)</li> <li>⊃ 5. Participants</li> </ul>                                                                                                    |                                                                                                    |  |  |
| · · · · · · · · · · · · · · · · · · ·                                                                                                    |                                                                                                    | Proceed to step 2                                                                                        |  |  |
| > index > participate                                                                                                    |                                                                                                    | Print View 🖨                                                                                             |  |  |
| Contact and Legal Notice · Contact Address: pgsd@ums.ac.id<br>Conference: ICEEE 2021                                                                                                    |                                                                                                    | Conference System - VSIS ConfTool Standard 1.8.17<br>© 2001 - 2021 by Dr. H. Weinreich, Hamburg, Germany |  |  |

7. Kemudian menekan tombol *Poceed to step 2* 

| 2021<br>ICEEE                                                                                                    | ICEEE 2021<br>International Conference on Early and<br>Webinar Conference Theme: "Widenin<br>learning and characters during the dig<br>29 May 2021                                                                           | Elementary Education<br>og the participation for students<br>jital and pandemic era."                    |  |  |
|----------------------------------------------------------------------------------------------------|----------------------------------------------------------------------------------------------------|----------------------------------------------------------------------------------------------------|--|--|
| Overview                                                                                                    |                                                                                                    | 😤 banban banbana 🛛 🖾 Logout                                                                              |  |  |
| Registration for Participation - Step                                                                                                    | 1 of 3                                                                                                    |                                                                                                    |  |  |
| Here you can register for participation. Please enter your status, followed by your member number, student ID or registration code (if applicable), and click on "Continue with Step 2". |                                                                                                    |                                                                                                    |  |  |
| Participant Status Information                                                                                                    |                                                                                                    |                                                                                                    |  |  |
| * Status ()<br>()<br>()<br>()<br>()<br>()<br>()<br>()<br>()<br>()<br>()<br>()<br>()<br>(                                                                                                 | <ol> <li>Presenter + Scopus Indexed Journal</li> <li>Presenter + WoS Indexed Proceeding</li> <li>Presenter + SINTA Journal Indexed</li> <li>Presenter + Abstract Book (without publication)</li> <li>Participants</li> </ol> |                                                                                                    |  |  |
|                                                                                                    |                                                                                                    | Proceed to step 2                                                                                        |  |  |
| > index > participate                                                                                                    |                                                                                                    | Print View 🖨                                                                                             |  |  |
| Contact and Legal Notice · Contact Address: pgsd@ums.ac.id<br>Conference: ICEEE 2021                                                                                                    |                                                                                                    | Conference System - VSIS ConfTool Standard 1.8.17<br>© 2001 - 2021 by Dr. H. Weinreich, Hamburg, Germany |  |  |

8. Kemudian langkah selanjutnya akan terlihat seperti gambar dibawah ini yang menandakan jumlah dana yang harus dikeluarkan, kemudian metode pembayaran yang harus di-ceklist, setelah selesai silakan melanjutkan dengan menekan *proceed to step 3 : check and confirm your entries* 

| 2021<br>ICEEE                                                                                                    | ICEEE 2021<br>International Conference on Early and Elementary Education<br>Webinar Conference Theme: "Widening the participation for students<br>learning and characters during the digital and pandemic era."<br>29 May 2021 |  |  |  |
|----------------------------------------------------------------------------------------------------|----------------------------------------------------------------------------------------------------|--|--|--|
| Overview                                                                                                    | 😤 banban banbana 🛛 🖾 Logout                                                                                                    |  |  |  |
| Registration for Participation - S                                                                                                    | Step 2 of 3                                                                                                    |  |  |  |
| Please select the events/items of interest to you here, enter your payment method and click on "Continue".<br>You are <b>Normal</b> . |                                                                                                    |  |  |  |
| Events/Items                                                                                                    |                                                                                                    |  |  |  |
| Conference                                                                                                    | single price                                                                                                    |  |  |  |
| •                                                                                                    | ICEEE 2021 Webinar Conference IDR 0,00                                                                                                    |  |  |  |
| Payment Details                                                                                                    |                                                                                                    |  |  |  |
| * Method of Paymen                                                                                                    | • Via bank transfer (wire transfer)                                                                                                    |  |  |  |
| Miscellaneous                                                                                                    |                                                                                                    |  |  |  |
| Remark of Participant                                                                                                    |                                                                                                    |  |  |  |
|                                                                                                    | Proceed to step 3: check and confirm your entries                                                                                                    |  |  |  |
| Return to step 1                                                                                                    |                                                                                                    |  |  |  |
| > index > participate                                                                                                    | Print View 🖨                                                                                                    |  |  |  |
| Contact and Legal Notice · Contact Address: pgsd@ums.a<br>Conference: ICEEE 2021                                                      | c.id Conference System - VSIS ConfTool Standard 1.8.17<br>© 2001 - 2021 by Dr. H. Weinreich, Hamburg, Germany                                                                                                    |  |  |  |

9. Langkah ketiga silakan tekan Register now untuk menyelesaikan pendaftaran

| 20                    | 021<br>CE                           | EE                                                                  | ICEEE 2021<br>International Conference on Early and Elementary Education<br>Webinar Conference Theme: "Widening the participation for students<br>learning and characters during the digital and pandemic era."<br>29 May 2021 |               |                                                                         |                                    |
|-----------------------|-------------------------------------|---------------------------------------------------------------------|----------------------------------------------------------------------------------------------------|---------------|-------------------------------------------------------------------------|------------------------------------|
| Overvi                | ew                                  |                                                                     |                                                                                                    |               | 🖧 banban banbana                                                        | 🖾 Logout                           |
| Regis                 | stration fo                         | r Participation - Step                                              | 3 of 3                                                                                                    |               |                                                                         |                                    |
| Please<br>This wi     | confirm your ei<br>Il complete yo   | ntries by clicking on "Register<br>our registration for participati | Now".<br>ion.                                                                                                    |               |                                                                         |                                    |
|                       | Participant St                      | atus                                                                |                                                                                                    |               |                                                                         |                                    |
|                       | Registration D<br>Status: 5. Parti  | ate: 27th May 2021, 01:40:48p<br>icipants                           | m (Normal)                                                                                                    |               |                                                                         |                                    |
|                       | Qtv.                                | Description                                                         |                                                                                                    | Unit Prid     | ce                                                                      | Fee                                |
|                       | 1                                   | Conference<br>ICEEE 2021 Webinar Confe<br>Event Date: 29 May 2021   | erence                                                                                                    | IDR 0,0       | DI 00                                                                   | R 0,00                             |
|                       |                                     | ,                                                                   |                                                                                                    | Total Amou    | nt ID                                                                   | R 0,00                             |
|                       | Payment Deta                        | iils:                                                               |                                                                                                    |               |                                                                         |                                    |
|                       | Method of Pay<br>No payment ha      | <i>ment:</i> Via bank transfer (wire tr<br>as been recorded yet.    | ransfer)                                                                                                    |               |                                                                         |                                    |
|                       |                                     |                                                                     |                                                                                                    |               |                                                                         |                                    |
|                       |                                     |                                                                     |                                                                                                    | <b></b>       | Register Now                                                            |                                    |
|                       |                                     |                                                                     | Ret                                                                                                    | urn to step 1 | Return to step 2                                                        |                                    |
| > inde                | x > participat                      | e                                                                   |                                                                                                    |               |                                                                         | Print View 🖨                       |
| Contact a<br>Conferen | nd Legal Notice -<br>ce: ICEEE 2021 | Contact Address: pgsd@ums.ac.id                                     |                                                                                                    | (             | Conference System - VSIS ConfTod<br>2001 - 2021 by Dr. H. Weinreich, He | Standard 1.8.17<br>amburg, Germany |